# https://nerist.symphonyx.in/admin/

#### Username:

Password:

#### Step 1: Click on Outcome Delivery

| 🛞 🕼 🗖 🔝 symphonyX SLM Admin 🛛 🗙                                                  | (14) WhatsApp Business X       | +                |                                        |       |                    |                                                               | – 0 ×                      |
|----------------------------------------------------------------------------------|--------------------------------|------------------|----------------------------------------|-------|--------------------|---------------------------------------------------------------|----------------------------|
| $\leftrightarrow$ $\rightarrow$ $C$ $\textcircled{https://nerist.symphonyx.in/}$ | admin/module/dashboard         |                  |                                        |       |                    |                                                               | ବ 🏠 🖆 🚥 🍫                  |
| Symphony X<br>Student Lifecycle<br>Dashboard                                     | Academic Sessi                 | <b>sion:</b> 202 | 4-2025 Jan-May                         |       |                    |                                                               | NERIST 🧔<br>Nirjuli        |
| New Academic Year                                                                | Semester Activities            |                  |                                        |       |                    |                                                               | Alerts                     |
| Institute Calendar                                                               | Pre-Semester planning          | C                | Classroom Management                   |       | Result Processing  |                                                               |                            |
| Admission data                                                                   | New Course                     | С                | lassroom Formation                     |       | Upload Serial Nos. |                                                               |                            |
| Student Record >                                                                 | Student Updates                | > S              | etting (portals, parameters)           |       | Re-Appear          | >                                                             |                            |
| New Program                                                                      | Registration                   | > 0              | utcome Delivery                        |       | Marks Entry        |                                                               |                            |
| Assessment Plan >                                                                | Section Allotment              | > R              | eports                                 | >     | Generate Results   |                                                               |                            |
| New Course                                                                       | Time Table                     |                  |                                        |       | Publish Results    | Q       ☆       ☆         NERIST       Nirjoin         Alerts |                            |
| Degree Curriculum Update                                                         | Assessment Plan(Course Level)  | >                |                                        |       | Re-Evaluation      |                                                               | No Record Found            |
|                                                                                  | Exam Planning                  |                  |                                        |       | Reports            | >                                                             |                            |
|                                                                                  | Mentors                        |                  |                                        |       | Stage Movement     |                                                               |                            |
|                                                                                  |                                |                  |                                        |       |                    |                                                               |                            |
|                                                                                  |                                |                  |                                        |       |                    |                                                               |                            |
| Post Academic Year                                                               | Application Control            |                  |                                        | Add   | -Ons               |                                                               |                            |
| Promote Student                                                                  | Campus                         |                  | System Settings                        | Addit | ional Modules      |                                                               |                            |
| Reports                                                                          | Faculty                        |                  | Communication                          | Fees  |                    |                                                               | Queries                    |
| Degree Issuance                                                                  | Courses                        |                  |                                        | HRM   | S                  |                                                               |                            |
| Transcript                                                                       | Curriculum                     |                  |                                        | Procu | rement & Stores    |                                                               |                            |
| Supplementary >                                                                  | Degree Fulfillment Requirement |                  |                                        | Finan | cial Accounting    |                                                               |                            |
|                                                                                  | Assessment Plan (default)      | >                |                                        | Targe | tx                 |                                                               | No Record Found            |
|                                                                                  | Student Profile Structure      | >                |                                        | LMS   |                    |                                                               |                            |
|                                                                                  | Data Migration                 | >                |                                        |       |                    |                                                               |                            |
|                                                                                  | Templates                      | >                |                                        |       |                    |                                                               |                            |
|                                                                                  |                                |                  |                                        |       |                    |                                                               |                            |
| Proudly Made In India Powered by LIBSYS                                          | S Ltd.                         | ,                | Admin Interface (ADITI B <u>HADRA)</u> |       |                    | +A A -                                                        | A Mar 13 , 2025 07 : 18 PM |

#### Step 2: Select Program and course for Semester 1 and then click on "Attainment"

| ①     ①     S symphonyX SLM Admin     X     ②     ①     ①     ①     ①     ①     ①     ③     ③     ③     ③     ③     ③     ③     ③     ③     ③     ③     ③     ③     ③     ③     ③     ③     ③     ③     ③     ③     ③     ③     ③     ③     ③     ③     ③     ③     ③     ③     ③     ③     ③     ③     ③     ③     ③     ③     ③     ③     ③     ③     ③     ③     ③     ③     ③     ③     ③     ③     ③     ③     ③     ③     ③     ③     ③     ③     ③     ③     ③     ③     ③     ③     ③     ③     ③     ③     ③     ③     ③     ③     ③     ③     ③     ③     ③     ③     ③     ③     ③     ③     ③     ③     ③     ③     ③     ③     ③     ③     ③     ③     ③     ③     ③     ③     ③     ③     ③     ③     ③     ③     ③     ③     ③     ③     ③     ③     ③     ③     ③     ③     ③     ③     ③     ③     ③     ③     ③     ③     ③     ③     ③     ③     ③     ③     ③     ③     ③     ③     ③     ③     ③     ③     ③     ③     ③     ③     ③     ③     ③     ③     ③     ③     ③     ③     ③     ③     ③     ③     ③     ③     ③     ③     ③     ③     ③     ③     ③     ③     ③     ③     ③     ③     ③     ③     ③     ③     ③     ③     ③     ③     ③     ③     ③     ③     ③     ③     ③     ③     ③     ③     ③     ③     ③     ③     ③     ③     ③     ③     ③     ③     ③     ③     ③     ③     ③     ③     ③     ③     ③     ③     ③     ③     ③     ③     ③     ③     ③     ③     ③     ③     ③     ③     ③     ③     ③     ③     ③     ③     ③     ③     ③     ③     ③     ③     ③     ③     ③     ③     ③     ③     ③     ③     ③     ③     ③     ③     ③     □     ③     ③     ③     ③     ③     ③     ③     ③     ③     ③     ③     ③     ③     ③     ③     ③     ③     ③     ③     ③     ③     ③     ③     ③     ③     ③     ③     ③     ③     ③     ③     ③     ③     ③     ③     ③     ③     ③     ③     ③     ③     ③     ③     ③     ③     ③     ③     ③     ③     ③     ③     ③     ③     ③     ③     ③     ③     ③     ③     ③     ③     ③     ③     ③     ③     ③     ③     ③     ③     ③     ③     ③     ③     ③     ③     ③     ③     ③     ③     ③     ③     ③     ③     ③     ③ | VhatsApp Business $X \mid +$   |                |                                                                | - 0                      |
|----------------------------------------------------------------------------------------------------|--------------------------------|----------------|----------------------------------------------------------------|--------------------------|
| ← C ∴ https://nerist.symphonyx.in/admin/module/cl                                                                                                    | assroom-management/outcome-del | ivery          |                                                                |                          |
| Symphony X<br>Student Lifecycle<br>Classroom Management                                                                                                    | Academic Session: 202          | 24-2025 Jan-M  | ay                                                             | NERIST<br>NERIST NERIST  |
| Academic Year 2024  • Semester: 1 2                                                                                                    | Agricultural Engineering       |                |                                                                | ОВЕ                      |
| Outcome Based Education                                                                                                    | Ð                              | Add/Uj         | odate Course Outcome(CO)                                       | 🚯 Upload Excel           |
| <ul> <li>Define Outcome</li> </ul>                                                                                                    |                                | Bachel         | or of Technology  AE                                           | •                        |
| Program Outcome(PO)                                                                                                    |                                | (AE231         | 01) IRRIGATION ENGINEE 💌                                       |                          |
| Program Specific Outcome(PSO)                                                                                                    |                                | COs No.        | COs Description                                                |                          |
| Course Outcome(CO)                                                                                                    |                                | C01            | Estimate disebarge of inigation water courses and conveyance   |                          |
| Bloom Taxonomy                                                                                                    |                                | 001            |                                                                |                          |
|                                                                                                    |                                | 02             | Schedule imgation for different crops                          | •                        |
| Attainment                                                                                                    |                                | CO3            | Prescribe efficient irrigation water conveyance system         | *<br>*                   |
| Reporting                                                                                                    |                                | C04            | Select efficient farm irrigation method depending on crop type | 0<br>0<br>0              |
|                                                                                                    |                                | C05            | Suggest layout of sprinkler and drip irrigation system         | 0<br>0<br>0              |
|                                                                                                    |                                |                |                                                                |                          |
|                                                                                                    |                                |                |                                                                |                          |
|                                                                                                    |                                |                |                                                                |                          |
|                                                                                                    |                                |                |                                                                |                          |
| Proudly Made In India Powered by LIBSYS Ltd.                                                                                                    |                                | Admin Interfac | e (ADITI BHADRA) +A A -A                                       | Mar 13 , 2025 07 : 26 PM |

Step 3: Under mapping CO-PO and CO-PSO mapping have been already done (if not done, need to be done). Click on CO-Bloom Taxonomy Matrix

| ) 🌔          | ð 🗖                           | LS symphonyX SLM Admin X 🙆 (14) WhatsApp Business               | $\times   +$      |                                |                     | - 0 ×                    | < |
|--------------|-------------------------------|-----------------------------------------------------------------|-------------------|--------------------------------|---------------------|--------------------------|---|
| $\leftarrow$ | C (                           | https://nerist.symphonyx.in/admin/module/classroom-management/o | utcome-de         | livery                         |                     | ९ 🕁 🖆 🚥 🌠                | > |
| S<br>Clas    | ympho<br>tudent Li<br>sroom M | ny X<br>fecycle Academic S<br>anagement                         | <b>ession:</b> 20 | 24-2025 Jan-May                |                     |                          |   |
| Acad         | emic Yea                      | r 2024 • Semester: 1 2 Agricultural Engineering                 | •                 |                                |                     | ОВЕ                      |   |
| Outco        | ome Base                      | ed Education                                                    | Ð                 | Add/Update CO-Bloom Taxonomy I | Matrix              | ţ                        |   |
| •            | Define Ou                     | utcome                                                          |                   | Bachelor of Technology 🔹       | AE                  |                          |   |
| -            | Attainme                      | nt                                                              |                   | (ES22100) ENGINEERING MECH 🔻   | Select Assessment 🔹 |                          |   |
|              | ▼ Ma                          | apping                                                          |                   |                                | Teacher Evaluation  |                          |   |
|              |                               | CO DO Motriu                                                    |                   |                                | Mid Sem             |                          |   |
|              |                               |                                                                 | -                 |                                | End Sem             |                          |   |
|              |                               | CO-PSO Matrix                                                   |                   |                                |                     |                          |   |
|              |                               | CO-Bloom Taxonomy Matrix                                        |                   |                                |                     |                          |   |
|              | ► Se                          | tup                                                             |                   |                                |                     |                          |   |
|              | ► An                          | alysis                                                          |                   |                                |                     |                          |   |
|              |                               |                                                                 |                   |                                |                     |                          |   |
|              | Reporting                     | 9                                                               |                   |                                |                     |                          |   |
|              |                               |                                                                 |                   |                                |                     |                          |   |
|              |                               |                                                                 |                   |                                |                     |                          |   |
|              |                               |                                                                 |                   |                                |                     | Cancel Save              |   |
|              | Proud                         | Ily Made In India Powered by LIBSYS Ltd.                        |                   | Admin Interface (ADITI BHADRA) | +A A -A             | Mar 13 , 2025 07 : 31 PM | Ĩ |

# Step 4: Teacher Evaluation (after selecting levels click on Save button)

| ) ©<br>+ C            |                                                                                                    | LS symphonyX SLM Admin X D (14) WhatsApp Bu<br>https://nerist.symphonyx.in/admin/module/classroom-m | usiness ×   +<br>nanagement/outcome-delive                                                                                                    | у                                                                                                    | - 『<br>Q ☆ ☆ 두 …          |
|-----------------------|----------------------------------------------------------------------------------------------------|----------------------------------------------------------------------------------------------------|----------------------------------------------------------------------------------------------------|----------------------------------------------------------------------------------------------------|---------------------------|
| Sy<br>Stue<br>Classre | y <b>mphony</b><br>Ident Lifeo<br>Toom Man                                                                                                    | y X<br>cycle inagement                                                                              | Academic Session: 2024-                                                                                                    | 025 Jan-May                                                                                                    | NERIST<br>NERIST NERIST - |
| Acaden                | nic Year                                                                                                    | 2024 • Semester: 1 2 Agricultura                                                                    | al Engineering 🔹                                                                                                    |                                                                                                    | ОВЕ                       |
| )utcom                | ne Based                                                                                                    | Education                                                                                           | Ţ                                                                                                    | Add/Update CO-Bloom Taxonomy Matrix                                                                                                    | ځ                         |
| ) D€                  | efine Outo                                                                                                    | come                                                                                                |                                                                                                    | Bachelor of Technology <ul> <li>AE</li> </ul>                                                                                                    |                           |
| - At                  | ttainment                                                                                                    | t                                                                                                   |                                                                                                    | (ES22100) ENGINEERING MECH   Teacher Evaluation                                                                                                    |                           |
|                       | 💌 Mapp                                                                                                    | ping                                                                                                |                                                                                                    |                                                                                                    |                           |
|                       |                                                                                                    | CO-PO Matrix                                                                                        |                                                                                                    | CO Description Apply the principles of force systems and equilibrium to analyze and solve                                                                                                    | Level                     |
|                       |                                                                                                    | CO-PSO Matrix                                                                                       |                                                                                                    | <ul> <li>containeering problems involving particles, rigid bodies, and static indetermina<br/>Analyze frictional forces and structural systems, including trusses, beams, and<br/>frames, to determine equilibrium, motion, and load distribution in engineering</li> </ul> | cy. L3 •<br>Id L3 •       |
|                       |                                                                                                    | CO-Bloom Taxonomy Matrix                                                                            |                                                                                                    | <ul> <li>Determine the centroid, center of gravity, and moment of inertia for various geometric and composite sections to analyze structural and mechanical sys<sup>3</sup></li> </ul>                                                                                      | ems. L3                   |
|                       | <ul> <li>Setup</li> </ul>                                                                                                    | p                                                                                                   |                                                                                                    | CO4 Apply virtual work, energy methods, and dynamics principles to analyze equil stability, and motion in rigid body systems.                                                                                                    | brium, L3                 |
|                       | Yunden Lifecycle   room Management     mic Year   2024   Semester:   1     Agricultural Engineering      me Based Education   refine Outcome   ttainment     (CO-PO Matrix   (CO-PO Matrix)   (CO-PSO Matrix)   (CO-Bloom Taxonomy Matrix)   * Setup   • Analysis    teporting Poudly Made In India Powered by LIBSYS Ltd. |                                                                                                    | CO5 Analyze the motion of particles and rigid bodies using principles of dynamics, work-<br>energy, and impulse-momentum to solve engineering problems. |                                                                                                    |                           |
| Re                    | eporting                                                                                                    |                                                                                                    |                                                                                                    | Level L1: 1 L2: 2 L3: 3                                                                                                    |                           |
|                       |                                                                                                    |                                                                                                    |                                                                                                    |                                                                                                    |                           |
|                       |                                                                                                    |                                                                                                    |                                                                                                    |                                                                                                    |                           |
|                       |                                                                                                    |                                                                                                    |                                                                                                    |                                                                                                    | Cancel Save               |
|                       | Proudly                                                                                                    | Made In India Powered by LIBSYS Ltd.                                                                | Ad                                                                                                    | in Interface (ADITI BHADRA) +A A -A                                                                                                    | Mar 15, 2025 07 : 34 PM   |

# Step 5: Mid Sem (after selecting levels click on Save button)

| )<br>()                     | LS symphonyX SLM Admin x 🙆 (14) WhatsApp Busi                                                                                                    | iness x   +                                                                                   |                                                                                                    | -                                   | D       | × |
|-----------------------------|----------------------------------------------------------------------------------------------------|-----------------------------------------------------------------------------------------------|----------------------------------------------------------------------------------------------------|-------------------------------------|---------|---|
| $\leftarrow$ C              | https://nerist.symphonyx.in/admin/module/classroom-mail                                                                                                    | nagement/outcome-d                                                                            | livery                                                                                                    | ২ 🗘 🖆                               | • •••   | - |
| Symp<br>Studen<br>Classroon | bhony X<br>t Lifecycle r<br>Management                                                                                                    | Academic Session: 20                                                                          | 24-2025 Jan-May N                                                                                                    | NERIST<br>ERIST NERIST <del>-</del> |         |   |
| Academic                    | Year         2024         Semester:         1         2         Agricultural f                                                                                                    | Engineering -                                                                                 |                                                                                                    | ٥                                   | BE      |   |
| Outcome E                   | Based Education                                                                                                    | Ð                                                                                             | Add/Update CO-Bloom Taxonomy Matrix                                                                                                    |                                     | ŧ       |   |
| ► Defin                     | e Outcome                                                                                                    |                                                                                               | Bachelor of Technology  AE                                                                                                    |                                     |         |   |
| ✓ Attair                    | nment                                                                                                    |                                                                                               | (ES22100) ENGINEERING MECH  Mid Sem                                                                                                    |                                     |         |   |
|                             | r Mapping                                                                                                    |                                                                                               | CO Description                                                                                                    | Level                               |         |   |
|                             | Is symphonyX SLM Admin x (14) WhatsApp Busines x thttps://nerist.symphonyx.in/admin/module/classroom-management/outcome text Lifecycle Academic Sess om Management ic Year 2024 • Semester: 1 2 Agricultural Engineering re Based Education e Based Education fine Outcome tainment CO-PO Matrix CO-PO Matrix CO-PO Matrix CO-PO Matrix CO-PO Matrix CO-PO Matrix CO-Bloom Taxonomy Matrix • Setup • Analysis porting Proudly Made in India Powered by LIBSYS Ltd. |                                                                                               | CO1 Apply the principles of force systems and equilibrium to analyze and solve engineering problems involving particles, rigid bodies, and static indeterminacy.                                                                                                    | _3                                  | +       |   |
|                             | CO-PSO Matrix                                                                                                    |                                                                                               | Analyze frictional forces and structural systems, including trusses, beams, and<br>frames, to determine equilibrium, motion, and load distribution in engineering                                                                                                    | _3                                  | •       |   |
|                             | CO-Bloom Taxonomy Matrix                                                                                                    | App Business × + om-management/outcome-delive  Academic Session: 2024-2  cultural Engineering | applications.<br>CO3 Determine the centroid, center of gravity, and moment of inertia for various<br>geometric and composite sections to analyze structural and mechanical systems.                                                                                                    | _0                                  | •       |   |
|                             | - Setun                                                                                                    |                                                                                               | delivery Q is in the second of the second of |                                     |         |   |
|                             | Analysis                                                                                                    |                                                                                               | CO5 Analyze the motion of particles and rigid bodies using principles of dynamics, work-<br>energy, and impulse-momentum to solve engineering problems.                                                                                                    | _0                                  | •       |   |
|                             | Andiyolo                                                                                                    |                                                                                               |                                                                                                    |                                     |         |   |
| Repo                        | rting                                                                                                    |                                                                                               | Level L1: 1 L2: 2 L3: 3                                                                                                    |                                     |         |   |
|                             |                                                                                                    |                                                                                               |                                                                                                    |                                     |         |   |
|                             |                                                                                                    |                                                                                               |                                                                                                    |                                     |         |   |
|                             |                                                                                                    |                                                                                               |                                                                                                    | Cancel                              | Save    |   |
| P                           | Proudly Made In India Powered by LIBSYS Ltd.                                                                                                    |                                                                                               | Admin Interface (ADITI BHADRA) +A A -A                                                                                                    | Mar 13 2025 07 :                    | : 36 PM |   |
|                             |                                                                                                    |                                                                                               |                                                                                                    |                                     |         |   |

# Step 6: End Sem (after selecting levels click on Save button)

| Image: Contract of the symphony X SLM Admin     X     Image: Contract of the symphony X SLM Admin       X     X     X     X       X     X     X     X                                                                                                    | x   +                                                                                                    | -                                            | đ                | × |
|----------------------------------------------------------------------------------------------------|----------------------------------------------------------------------------------------------------|----------------------------------------------|------------------|---|
| Symphony X     Symphony X       Student Lifecycle     Classroom Management                                                                                                    | Session: 2024-2025 Jan-May                                                                                                    | NERIST NERIST                                |                  |   |
| Academic Year     2024     •     Semester:     1     2     Agricultural Engineering       Outcome Based Education                                                                                                    | Add/Update CO-Bloom Taxonomy Matrix                                                                                                    | O                                            | BE<br>Ł          |   |
| Define Outcome     Attainment                                                                                                    | Bachelor of Technology  AE  (ES22100) ENGINEERING MECH End Sem                                                                                                    |                                              |                  |   |
| CO-PO Matrix<br>CO-PSO Matrix<br>CO-Bloom Taxonomy Matrix<br>> Setup<br>> Analysis                                                                                                    | C0DescriptionC01Apply the principles of force systems and equilibrium to analyze and solve<br>engineering problems involving particles, rigid bodies, and static indeterminacy.<br>Analyze frictional forces and structural systems, including trusses, beams, and<br>frames, to determine equilibrium, motion, and load distribution in engineering<br>applications.C03Determine the centroid, center of gravity, and moment of inertia for various<br>geometric and composite sections to analyze structural and mechanical systems.C04Apply virtual work, energy methods, and dynamics principles to analyze equilibrium,<br>stability, and motion in rigid body systems.C05Analyze the motion of particles and rigid bodies using principles of dynamics, work-<br>energy, and impulse-momentum to solve engineering problems. | Level L3 L3 L3 L3 L3 L3 L3 L3 L3 L3 L3 L3 L3 | *<br>*<br>*<br>* |   |
| Academic Session<br>Assession<br>Addemic Year 2024 Semester: 1 2 Agricultural Engineering<br>Academic Session<br>Addemic Year 2024 Semester: 1 2 Agricultural Engineering<br>Academic Session<br>Come Based Education<br>Come Based Education<br>Co-PO Matrix<br>CO-PO Matrix<br>CO-PO Matrix<br>CO-PO Matrix<br>CO-Bloom Taxonomy Matrix<br>Powered by LIBSYS Ltd. | Level L1: 1 L2: 2 L3: 3                                                                                                    | Cancel                                       | Save             | ) |
| Proudly Made In India Powered by LIBSYS Ltd.                                                                                                    | Admin Interface (ADITI BHADRA) +A A - A                                                                                                    | Mar 13, 2025 07 : .                          | 44 PM            |   |

# Step 7A: Under Setup, click on "Direct assessment", then on Threshold.

| 🛞 🕼 🗖 LS symphonyX SLM Admin 🛛 🗴 💿 (14) WhatsApp Business 🛛 🗙 🗍 +            |                                                             | -                       | - 0        | ×        |
|------------------------------------------------------------------------------|-------------------------------------------------------------|-------------------------|------------|----------|
| ← C ∴ https://nerist.symphonyx.in/admin/module/classroom-management/outcome- | delivery                                                    | Q \$                    | ∠≞         | <b>0</b> |
| Symphony X<br>Student Lifecycle<br>Classroom Management                      | 2024-2025 Jan-May                                           | NERIST<br>NERIST NERIST | 9          |          |
| Academic Year 2024  Semester: 1 2 Agricultural Engineering                   | ▼                                                           |                         | OBE        |          |
| Outcome Based Education                                                      | Add/Update Direct Assessment                                |                         |            |          |
| Define Outcome                                                               | Bachelor of Technology <ul> <li>AE</li> </ul>               |                         |            |          |
| ✓ Attainment                                                                 | (AE23101) IRRIGATION ENGINEE                                |                         |            |          |
| ► Mapping                                                                    | Threshold      Rubrics      Weightage (CO Attainment)       |                         |            |          |
| ▼ Setup                                                                      | Minimum pass percentage for each Course Outcome (CO) : 50 % |                         |            |          |
| Direct Assessment                                                            |                                                             |                         |            |          |
| Indirect Assessment                                                          |                                                             |                         |            |          |
| Target Attainment                                                            |                                                             |                         |            |          |
| Final PO Attainment                                                          |                                                             |                         |            |          |
|                                                                              |                                                             |                         |            |          |
| Analysis                                                                     |                                                             |                         |            |          |
| Reporting                                                                    |                                                             |                         |            |          |
|                                                                              |                                                             |                         |            |          |
|                                                                              |                                                             | Cancel                  | Save       |          |
| Proudly Made In India Powered by LIBSYS Ltd.                                 | Admin Interface (ADITI BHADRA) +A A -A                      | Mar 13 , 2025 (         | 17 : 47 PM |          |
|                                                                              |                                                             |                         |            |          |

# Step 7B: Under Setup, click on "Direct assessment", then on Rubrics.

| 🌒 🕼 🔳                                   | LS symphonyX SLM Admin X (0) (14) WhatsApp Business           | $\times  $ +    |                                |                           | -                                    | đ     | ×        |
|-----------------------------------------|---------------------------------------------------------------|-----------------|--------------------------------|---------------------------|--------------------------------------|-------|----------|
| ← C                                     | https://nerist.symphonyx.in/admin/module/classroom-management | ent/outcome-de  | elivery                        |                           | ବ 🖒 🖆                                | ••••  | <b>0</b> |
| Symphon<br>Student Life<br>Classroom Ma | ny X<br>lecycle anagement Acade                               | mic Session: 20 | 024-2025 Jan-May               |                           | NERIST<br>NERIST NERIST <del>-</del> |       |          |
| Academic Yea                            | r 2024 • Semester: 1 2 Agricultural Engineer                  | ing 🔻           | -                              |                           | o                                    | BE    |          |
| Outcome Base                            | d Education                                                   | 1               | Add/Update Direct Assessmen    | t                         |                                      | ł     | Ľ        |
| <ul> <li>Define Out</li> </ul>          | ıtcome                                                        |                 | Bachelor of Technology         | • AE •                    |                                      |       |          |
| - Attainme                              | nt                                                            |                 | (AE23101) IRRIGATION ENGINEE   | •                         |                                      |       |          |
| ► Ma                                    | pping                                                         |                 | C Threshold 💿 Rubrics 🤇        | Weightage (CO Attainment) |                                      |       |          |
| ▼ Set                                   | tup                                                           |                 | Levels                         | Range                     |                                      |       |          |
|                                         | Direct Assessment                                             |                 | <b>1</b> ( Low )               | From 40 To 49             |                                      |       |          |
|                                         | Indirect Assessment                                           |                 | 2 (Medium)                     | From 50 To 59             |                                      |       |          |
|                                         | Torrad Attainment                                             |                 | <b>3</b> ( Hign )              | From 60 To 100            |                                      |       |          |
|                                         | raiget Attainment                                             |                 |                                |                           |                                      |       |          |
|                                         | Final PO Attainment                                           |                 |                                |                           |                                      |       |          |
| ► An                                    | alysis                                                        |                 |                                |                           |                                      |       |          |
|                                         |                                                               |                 |                                |                           |                                      |       |          |
| Reporting                               | 1                                                             |                 |                                |                           |                                      |       |          |
|                                         |                                                               |                 |                                |                           |                                      |       |          |
|                                         |                                                               |                 |                                |                           | Cancel                               | Save  |          |
| Proud                                   | ly Made In India Powered by LIBSYS Ltd.                       |                 | Admin Interface (ADITI BHADRA) | +A A -A                   | Mar 13 , 2025 08 :                   | 37 PM |          |
|                                         |                                                               |                 |                                |                           |                                      |       |          |

# (Note: Don't click on "Indirect assessment")

#### Step 8: Under Setup, click on "Target Attainment"

| (2) (14) W                                              | /hatsApp Business $	imes$ $	imes$ $	imes$ $	imes$ $	imes$ |                                       | -                       | οx   |
|---------------------------------------------------------|-----------------------------------------------------------|---------------------------------------|-------------------------|------|
| ← C ↔ https://nerist.symphonyx.in/admin/module/cla      | ssroom-management/outcome-deliv                           | ery                                   | ବ 🖒 🗲                   | 📢    |
| Symphony X<br>Student Lifecycle<br>Classroom Management | Academic Session: 2024                                    | -2025 Jan-May                         | NERIST<br>NERIST NERIST |      |
| Academic Year 2024  Semester: 1 2                       | Agricultural Engineering                                  |                                       | ОВІ                     | Ξ    |
| Outcome Based Education                                 | Ð                                                         | Add/Update Target Attainment          |                         |      |
| > Define Outcome                                        |                                                           | Bachelor of Technology • AE •         |                         |      |
| - Attainment                                            |                                                           | (AE23101) IRRIGATION ENGINEE 🔻        |                         |      |
| Mapping                                                 |                                                           |                                       |                         |      |
| ▼ Setup                                                 |                                                           |                                       |                         |      |
| Direct Assessment                                       |                                                           | Select Target Attainment: L2          |                         |      |
| Indirect Assessment                                     |                                                           |                                       |                         |      |
| Target Attainment                                       |                                                           |                                       |                         |      |
| Final PO Attainment                                     |                                                           |                                       |                         |      |
| Analysis                                                |                                                           |                                       |                         |      |
|                                                         |                                                           |                                       |                         |      |
| Reporting                                               |                                                           |                                       |                         |      |
|                                                         |                                                           |                                       | Cancel                  | Sava |
|                                                         |                                                           |                                       | Gancer                  | Jave |
| Proudly Made In India Powered by LIBSYS Ltd.            | Ad                                                        | Imin Interface (ADITI BHADRA) +A A -A | Mar 13 , 2025 08 : 14   | 4 PM |
|                                                         |                                                           |                                       | F                       |      |

#### Step 9: Under Setup, click on "Final PO Attainment"

| Is symphonyX SLM Admin x (14) Wł                        | natsApp Business ×   +  |                                |                                                                                                    | -                    | đ    |
|---------------------------------------------------------|-------------------------|--------------------------------|----------------------------------------------------------------------------------------------------|----------------------|------|
| Symphony X<br>Student Lifecycle<br>Classroom Management | Academic Session: 2024  | 4-2025 Jan-May                 |                                                                                                    | NERIST NERIST →      |      |
| Academic Year 2024 Semester: 1 2                        | gricultural Engineering |                                |                                                                                                    | OB                   | E    |
| Outcome Based Education                                 | t)                      | Add/Update Final PO Attainmen  | t                                                                                                    |                      | Ŧ    |
| Define Outcome                                          |                         | Bachelor of Technology         | AE                                                                                                    |                      |      |
| ✓ Attainment                                            |                         | (AE23101) IRRIGATION ENGINEE   |                                                                                                    |                      |      |
| ► Mapping                                               |                         |                                |                                                                                                    |                      |      |
| ▼ Setup                                                 |                         | Assessment Type                | Weightage %                                                                                                    |                      |      |
| Direct Assessment                                       |                         | Direct                         | 100                                                                                                    |                      |      |
| Indirect Assessment                                     |                         | Indirect                       | 0                                                                                                    |                      |      |
| Target Attainment                                       |                         |                                |                                                                                                    |                      |      |
| Final PO Attainment                                     |                         |                                |                                                                                                    |                      |      |
| ▶ Analysis                                              |                         | Note Applies to all Assessment | for respective course.                                                                                                    |                      |      |
| Reporting                                               |                         |                                |                                                                                                    |                      |      |
|                                                         |                         |                                |                                                                                                    | Cancel               | Save |
| Proudly Made In India Powered by LIBSYS Ltd.            | A                       | dmin Interface (ADITI BHADRA)  | S. Jan-May       NERIS         Add/Update Final PO Attainment       Image: Comparison of Technology       AE         Bachelor of Technology       AE       Image: Comparison of Comparison of Compar | Mar 12 , 2025 08 : 1 | 7 PM |

#### Step 10: Click on Reporting

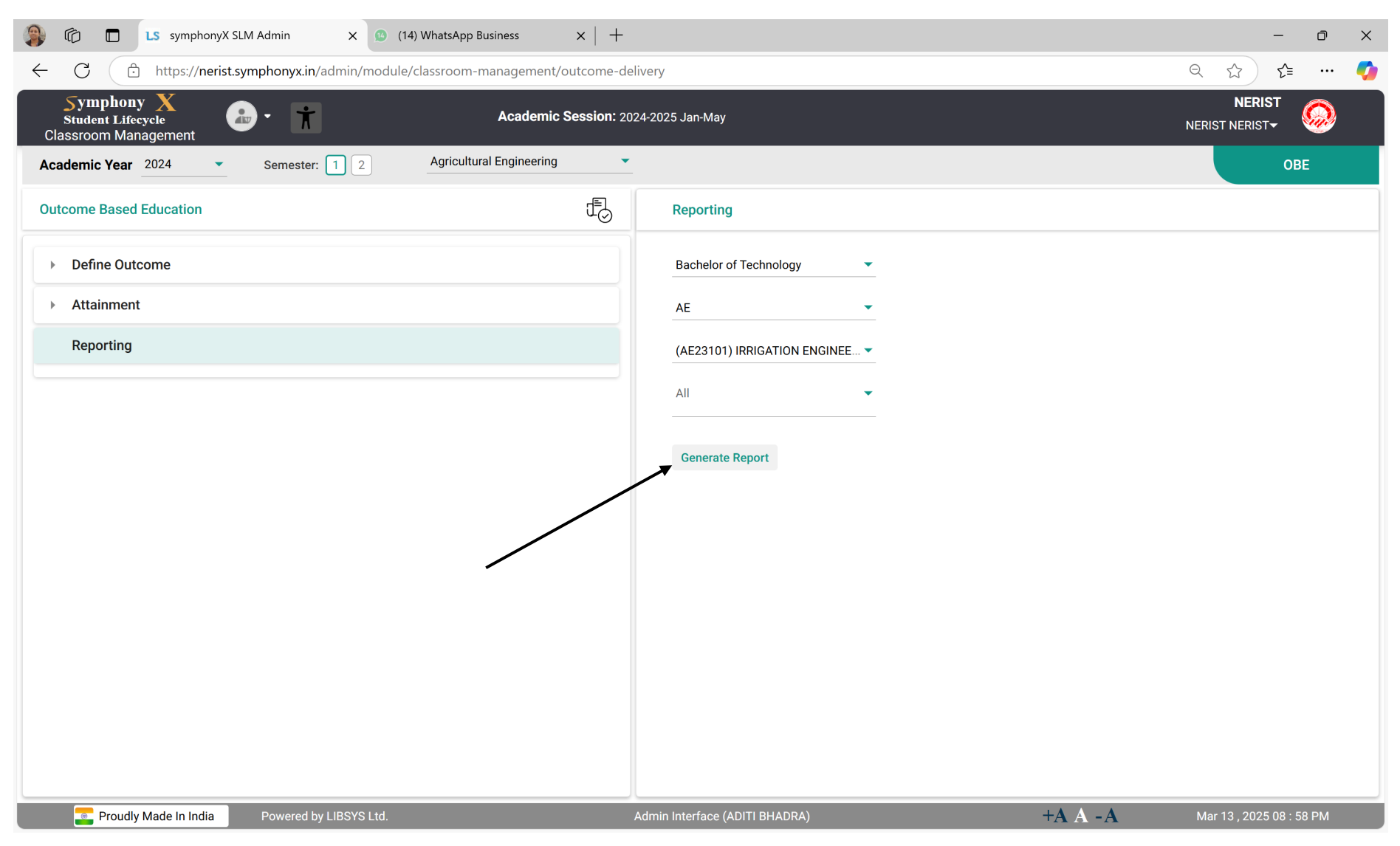